平成30年7月5日 株式会社 タテムラ システムサービス課 福生市牛浜104

System-V 法人税申告書オプション

#### [200]追加法人税申告書プログラムのネット更新について

拝啓 時下ますますご清栄のこととお慶び申し上げます。平素は格別のお取引を賜り誠にあり がとうございます。

平成30年度版[200]追加法人税申告書プログラムが完成しましたのでお知らせ致します。

※※ ネット更新は、平成30年7月6日(金) 10:00より可能です ※※

詳しくは、同封の資料を参照の上、更新作業を行っていただきますようお願い申し上げます。 今後とも倍旧のお引き立ての程、宜しくお願い申し上げます。

敬具

\_\_ 送付資料目次

※改正保守のご加入(未納含む)及びご注文にもとづき、以下の内容を同封しております。

送付プログラム

プログラムの送付はございません。ネット更新をお願い致します。

### 取扱説明書

・http://www.ss.tatemura.com/ より確認できます。

#### 案内資料

- ・System-V ネット更新作業手順及びバージョンNO.一覧表 ・・・・・1~2
- ・[200]平成30年追加法人税申告書 更新内容 ・・・・・・・・・・3~4

 — 送付内容のお問い合わせ先

 送付内容に関するお問い合わせにつきましては、サービス課までご連絡下さいますようお願いします。
 尚、保守にご加入のお客様はフリーダイヤルをご利用下さい。
 TEL 042-553-5311(AM10:00~12:00 PM1:00~3:30)
 FAX 042-553-9901

以上

System-V ネット更新作業手順

プログラム等のネット更新をご希望のお客様には、弊社システムに更新があった場合マルチ ウィンドウ端末起動時に以下のメッセージを表示するようになっております。

> プログラム更新 OO個のファイルが新しくなっています 1000番の4で更新できます \*\*\* 以上を読んだら Enter を押してください \*\*\*

また、同時に更新内容につきましては、あらかじめご登録いただいているメールアドレスに 更新のお知らせを送信致します。

上記メッセージを表示した場合、System-Vの更新(サーバー側)及び電子の環境更新(各端末側) がございますので、以下の作業手順に従って更新作業を行って下さい。

サーバーの更新方法 ※今回はSystem-Vの更新(サーバー側)のみです※

① 初期メニューより F10 データ変換を選択し < 業務サブメニュー >> 平成年月日 PME 1/3 ます。[1000] UP(更新)を呼び出します。 [〒10] データ変要 7925+1 101000] LIP (22) [00070] 世訳データ 搬出 [00071] 世訳データ 搬出 1000 Enter を押します。 [00089] パックアップ [00189] 増末へのパックアップ (76] G Pデータ 紀築 (78] G Pデータ 樹油 (79] G Pデータ 樹土 [00880] 電子車告システム [00030] 仕数データメール通信 [00031] 仕数データメール受信 [ecoso] 洗用 住肥データ除入 ●号で展祝してください。 ■ 午床推定 金馬 〇有 水小 は2000度 に見てのた 年間度度 お枝子 「たみ 刀 目れ出 力 目れ後 数 「おゆ 音」の実 換入 財務メニュー(/dev/pts/2) 2 左図の画面を表示します。 \*\*\*\*\*\*\* プログラム更新を行います \*\*\*\*\*\*\* Root の パスワードを入れてエンターを押して下さい Enterを押します。 Password :root (rootは入力しません) **root** は消さないように注意して下さい。 ※パスワードを消した場合エラーを表示します。 \*\*\*\*\*\*\* プログラム更新を行います \*\*\*\*\*\*\*\* Root の パスワードを入れてエンドーを押して下さい Not root password Password :oot \*\*\*\*\*\* プログラム更新を行います \*\*\*\*\*\*\* Root の パスワードを入れてエンターを押して下さい Password :root ③ 左図の画面を表示します。 \*\*\*\*\*\*\*\* 更新方法を指定してください \*\*\*\*\*\*\*\* 『4』インターネット自動更新を選択します。 3: 端末からの更新(CD等)
 4: インターネット自動更新 10: 管理用 ファイルからの更新
 11: 管理用 インターネット手動更新 |4||Enter | と押します。 No... 4

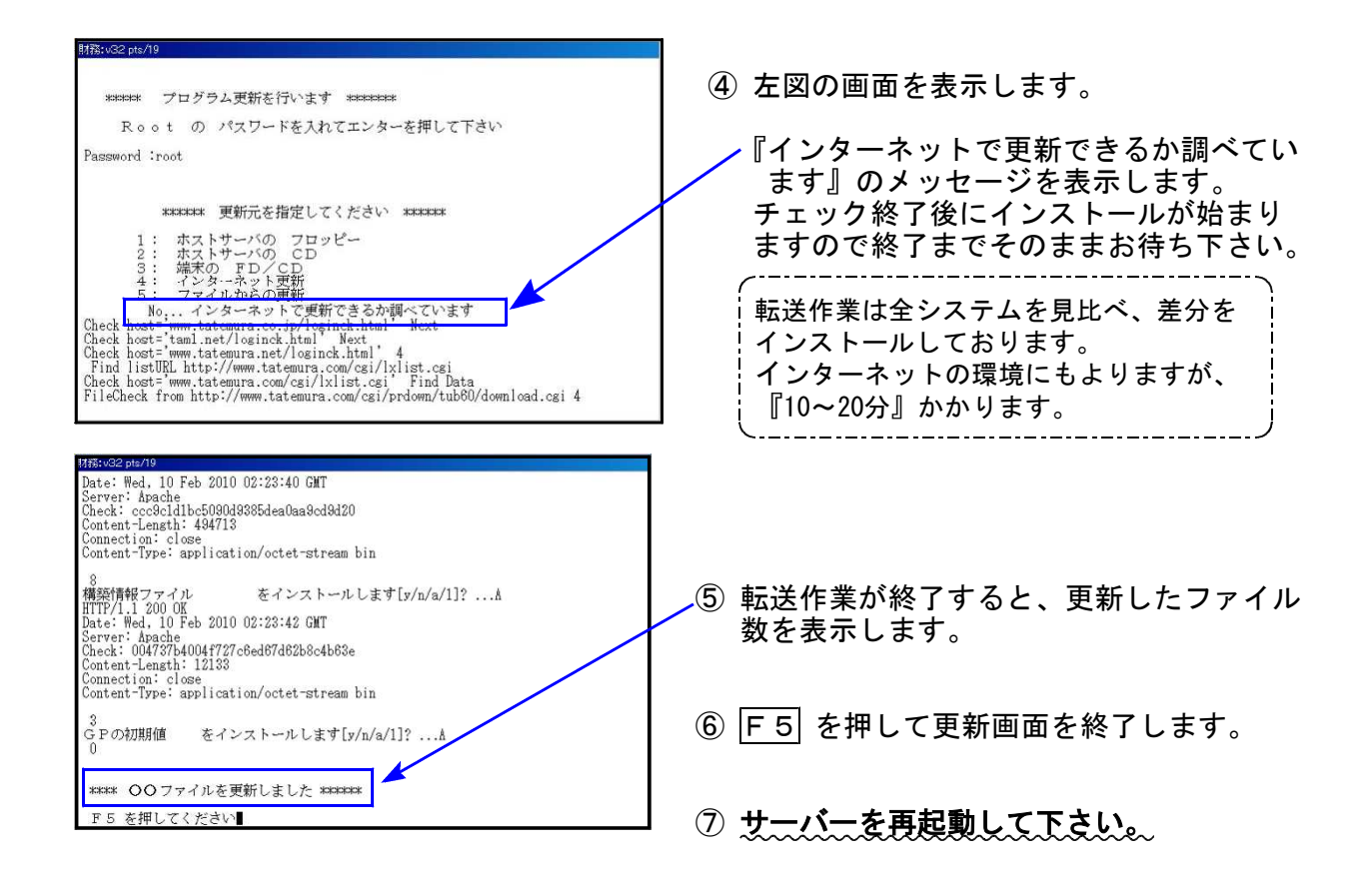

転送後のバージョン確認

下記のプログラムは F9(申告・個人・分析)の1頁目に表示します。

| PG番号  | プログラム名                              | HD-VER | 備考             |
|-------|-------------------------------------|--------|----------------|
| ((110 | 平成30年度 新法人税申告書 内                    | V-2.20 | ))             |
| 200   | 法人税申告書オプションプログラム<br><b>追加法人税申告書</b> | V-1.60 | 平成30年改正に対応しました |

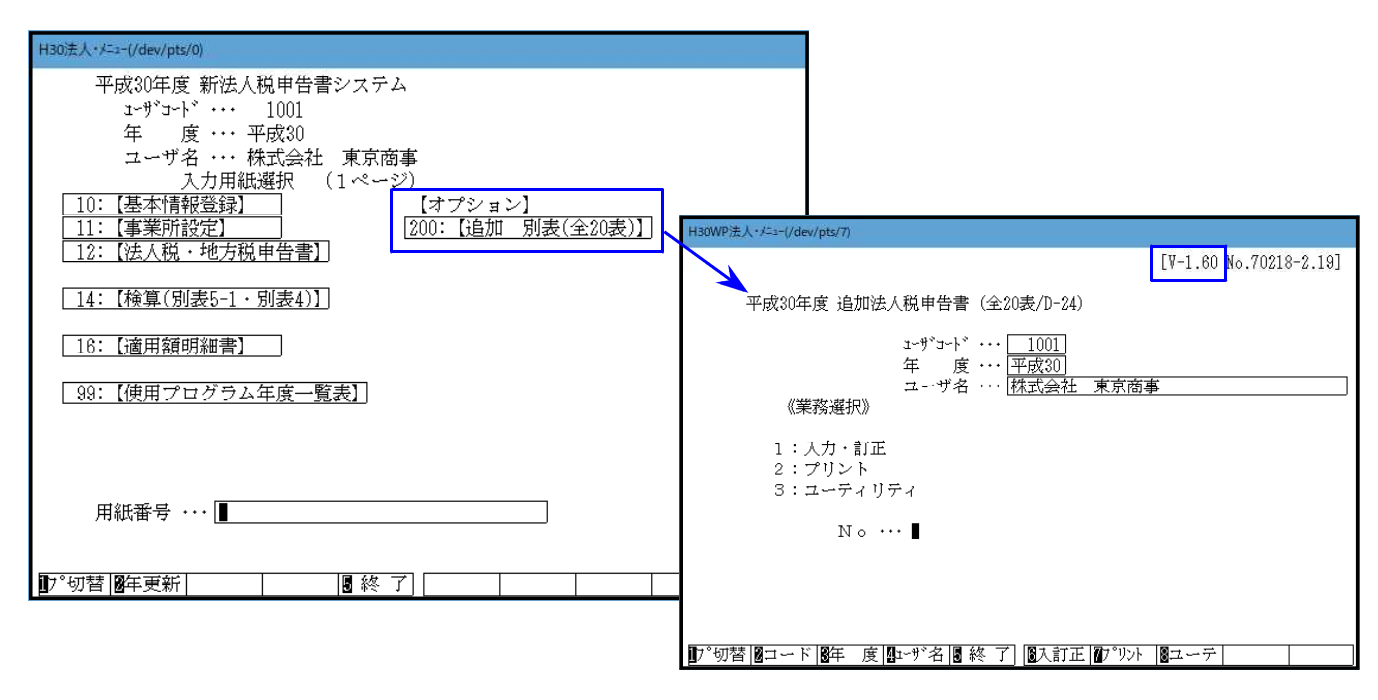

# [200] 平成30年追加法人税申告書 更新内容

18.07

平成30年度改正による変更内容は以下の通りです。

| 表 種                | 変更内容                                                                                                    |
|--------------------|----------------------------------------------------------------------------------------------------|
| 法人税申告書<br>別表六(二の二) | ・[6][12]の項目名に追加変更がありました。<br>・[14]~[17]の事業期間に元号セレクトボタンを追加しました。                                                                                                   |
| 別表六(四)             | ・[4]元号:今まで平成固定→セレクトボタンに変更しました。                                                                                                    |
| <br>別表六(六)         | ・特定税額控除規定の適用可否欄が追加となりました。<br>・「平成29年4月1日前に開始した事業年度の場合」の記載欄が削除となりました。                                                                                            |
| 別表六(八)             | 特定税額控除規定の適用可否欄が追加となりました。                                                                                                    |
| 別表六(九)             | <ul> <li>「試験研究費の増加額にかかる税額控除」の記載欄が削除になり、別表名も変更となりました。</li> <li>・特定税額控除規定の適用可否欄が追加となりました。</li> </ul>                                                              |
| <br>別表六(十)         | <ul> <li>・「基準試験研究費の額」欄が削除になり、別表名及びタイトルも変更となりました。</li> <li>・[1][6]元号:今まで平成固定→セレクトボタンに変更しました。</li> </ul>                                                          |
| 別表六(十三)            | ・別表六(十二)が、別表六(十三)に変更となりました。<br>・「特定生産性向上設備等」の記載欄が削除となりました。<br>・[5][6][事業年度]元号:今まで平成固定→セレクトボタンに変更しました。                                                           |
| 別表六(十九)            | <ul> <li>・別表名に「地方活力向上地域等」が追加になり、「平成30年4月1日以後に開始する事業年度の場合」の記載欄も追加となりました。</li> <li>・元号:今まで平成固定→セレクトボタンに変更しました。</li> </ul>                                         |
| 別表六(十九)<br>付表      | <ul> <li>・「平成30年4月1日以後に開始する事業年度の場合」の記載欄が追加となりました。</li> <li>・[8]:「[5]のうち移転型計画に係る特定業務施設」が追加となりました。</li> <li>・[23]元号:今まで平成固定→セレクトボタンに変更しました。</li> </ul>            |
| 別表六(二十二)           | [5][6][事業年度]元号:今まで平成固定→セレクトボタンに変更しました。                                                                                                    |
| 別表六(二十三)           | <ul> <li>・今までの別表六(二十三)が、本表と付表一に分かれました。</li> <li>・別表名に「給与等の引上げ及び設備投資を行った場合」が追加になり、関連項目記載欄も追加となりました。</li> <li>・「平成30年4月1日以後に開始する事業年度の場合」の記載欄が追加となりました。</li> </ul> |
| 別表六(二十三)<br>付表一    | <ul> <li>・今までの別表六(二十三)のうち、「基準雇用者給与等支給額の計算」が付表一となり、「継続雇用者給与等支給額及び継続雇用者比較給与等支給額の計算」</li> <li>記載欄が追加となりました。</li> <li>・元号:今まで平成固定→セレクトボタンに変更しました。</li> </ul>        |
| 別表六(二十三)<br>付表二    | <ul> <li>・今までの別表六(二十三)付表一が、付表二に変更となりました。</li> <li>・「平成30年4月1日以後に開始する事業年度の場合」の記載欄が追加となりました。</li> <li>・[18]元号:今まで平成固定→セレクトボタンに変更しました。</li> </ul>                  |

| 表 種                    | 変更内容                                                                   |
|------------------------|------------------------------------------------------------------------|
| 別表六(二十四)               | 新規追加別表                                                                 |
| 別表六(二十四)<br>付表         | 新規追加別表                                                                 |
| 別表十四(五)                | [3]元号:今まで平成固定→セレクトボタンに変更しました。                                          |
| 特別償却の<br>付表一           | ・[1] 4区分→2区分となり、付表名の( )内表示が変更となりました。<br>・今までの[10][18][19]欄が削除となりました。   |
| <br>特別償却の<br>付表三       | ・今までの特別償却の付表二が、付表三に変更となりました。<br>・[1] 4区分→2区分となり、付表名の()内表示が変更となりました。    |
| <br>特別償却の<br>付表九       | 今までの特別償却の付表九が削除となり、今までの付表八が付表九に変更<br>となりました。                           |
| 特別償却の<br>付表二十          | ・今までの特別償却の付表十九が、付表二十に変更となりました。<br>・[1] 4区分→2区分となり、付表名の( )内表示が変更となりました。 |
| 地方税申告書<br>第六号様式<br>別表五 | ご要望により追加致しました。<br>※電子申告変換未対応。次回のeLTAX更新時に対応予定(平成30年9月)。                |

上記内容の変更に伴い (・入力メニュー、印刷メニューも変更となりました。・年度更新も対応しました。

## ● 元号の確認・入力をお願いします

「平成」固定だった元号欄を、今回、新元号への対応としてセレクトボタンに変更しました。

事業期間記載欄等、元号が空欄となっておりますので、必要に応じてセレクトボタンの水色部 をクリックして「平」を選択入力していただきますようお願いします。

例) 別表六(四)

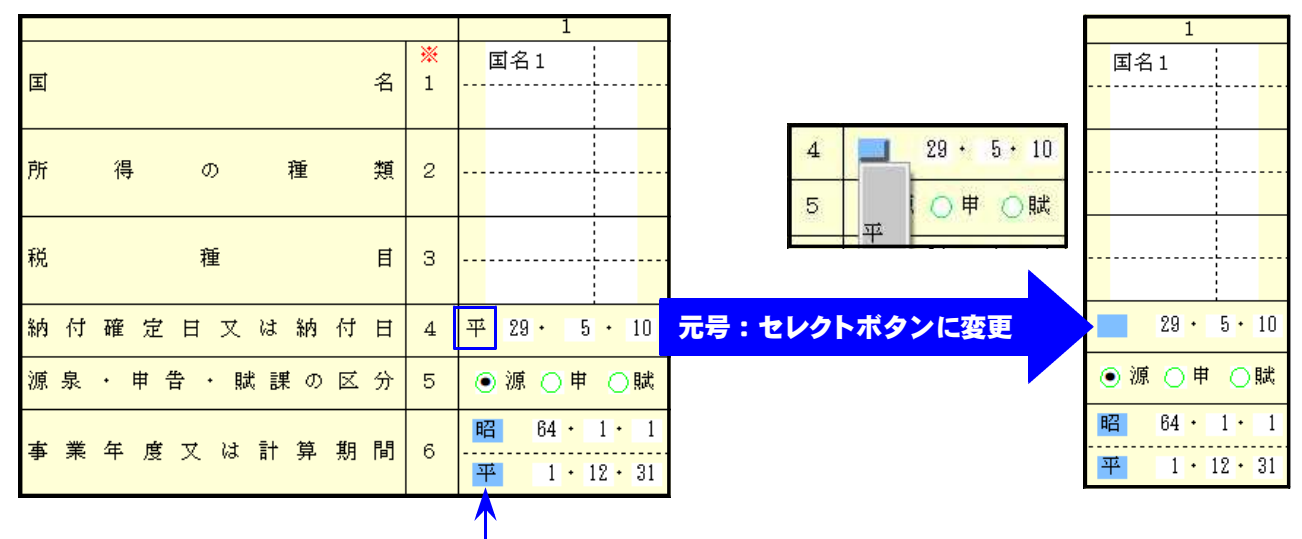

元々セレクトボタンだった箇所はそのまま表示します。